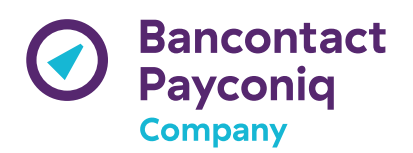

## Payconiq By Bancontact Mobile TEST App – Enrollment

You need to use the Payconiq EXT app to create a Payconiq test account before transferring it afterwards into the Payconiq By Bancontact app. The full onboarding process is made out of 3 major steps which are described here below.

## 1. Enrolling on Payconiq EXT app

The Payconiq EXT app can be requested by sending an email to <u>devsupport@payconiq.com</u>. Please mention the email address where you want to receive the invite to download the app and the OS.

Proceed then as follows:

- Download the app from App Center and install it on your device.
- Once installed, open the app and start the onboarding process:
  - 1. Enter a fictitious phone number,
  - 2. Enter the following SMS code: 999999,
  - 3. Enter your first name and name,
  - 4. Enter a fictitious email address,
  - 5. Select "The Netherlands" as your country of residence,
  - 6. Enter a birth date,
  - 7. Select your nationality,
  - 8. Define your PIN code,
  - 9. Select country "The Netherlands" and "ING" in the bank selection screen and click on "Continue",
  - 10. Add the following address in the SEPA mandate screen: 1 roselaan 2033ap Delft NL),
  - 11. To finalize the onboarding process, click on "Sign" and enter your PIN code to confirm the mandate.
- You can verify the correct working of the Payconiq EXT app by making a payment on the following test site: <u>https://portal.ext.payconiq.com/cookieshop/demo-v3/index.html</u>.

You may also contact <u>devsupport@payconiq.com</u> for further assistance.

This concludes enrolling on the Payconiq EXT app.

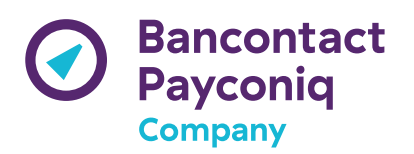

## 2. Enrolling on Payconiq By Bancontact app

The Payconiq by Bancontact is available via the following links:

- Android
- <u>iOS</u>

Proceed then as follows:

- Download the app from Appcenter and install it on your device.
- Once installed, open the app and start the onboarding process:
  - 1. Enter a fictitious email address,
  - 2. Enter your first name and name and a fictitious phone number,
  - 3. Enter the following SMS code: 99999,
  - 4. Define your PIN code,
  - 5. Start the add card process by selecting BNPPF,
  - 6. Enter the PAN of the card 6703 O418 O136 5324 8 and the expiry date O3/2O21,
  - 7. Tap the next screen to add the card,
  - 8. Once the card has been added, click on Continue and then on "Link my bank account",
  - 9. Then click on "Ignore",
  - 10. Ignore the biometric and the push notification activation as well,
  - 11. Once the activation is done the app will display the home screen.

## 3. Transferring your PQI account in the Payconiq By Bancontact app

This last step allows you to migrate your Payconiq account defined in the first step into the Payconiq by Bancontact app.

- Start the Payconiq by Bancontact app and click on "Contacts" in the home screen.
- Click on the button "Transfer an existing account",
- The Payconiq EXT app will start and will ask you to activate your account on the Payconiq by Bancontact app. Click then on "Activate".
- Enter the PIN defined in the Payconiq EXT app.
- Click on "OK". You will then be redirected in the Payconiq by Bancontact app.
- Enter then the PIN of the Payconiq by Bancontact app to finalize the transfer.

You can verify the correct working of the Payconiq by Bancontact app by making a payment on the following test site: <u>https://portal.ext.payconiq.com/cookieshop/demo-v3/index.html</u>.